# LAN録画の設定(ディーガの設定)

### ①ディーガのネットワーク通信設定を確認する

(DMR-BZT720をLANケーブルでネットワークに接続する場合を例として記載しています。詳しくはご利用のディーガの取り扱い説明書を参照ください。)

1.リモコンの「スタート」ボタンを押すと、スタート画面が表示されます。 (1)リモコンの◀▶ボタンで、「初期設定」を選び、「決定」ボタンを押します。(図1参照) (2)リモコンの▲▼ボタンで、「ネットワーク通信設定」を選び、「決定」ボタンを押します。(図2参照) (3)リモコンの▲▼ボタンで、「IPアドレス/DNS/プロキシサーバー設定」を選び、「決定」ボタンを押します。(図3参照)

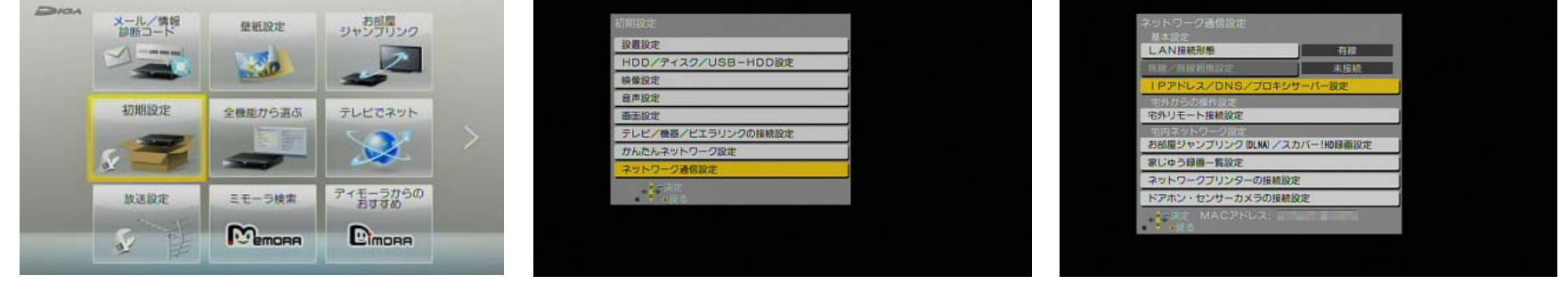

<u>図1. スタート画面</u>

<u>図2.「初期設定」画面</u>

図3.「ネットワーク通信設定」画面

2.「IPアドレス/DNS/プロキシサーバー設定」において、接続テストを実行します。

(1)「IPアドレス自動取得」が「入」、「DNS-IP自動取得」が「入」に設定されていることを確認して、

「接続テスト」を選び、「決定」ボタンを押します。(図4参照)

(2)「OK」※が表示されれば、設定完了です。(図5参照)

※CATVデジタルセットトップボックスと、直接LANケーブル で接続した場合は、「宅内機器使用可」と表示されます。

| 振続テスト  I Pアドレス自動取得  I Pアドレス  サブネットマスク                                        | <br>10                                                                                                    |
|------------------------------------------------------------------------------|----------------------------------------------------------------------------------------------------|
| IPアドレス自動取得         1           IPアドレス         -           サフネットマスク         - | <b>M</b>                                                                                                    |
| Pアドレス  -<br> サブネットマスク  -                                                     |                                                                                                    |
| サブネットマスク                                                                     | Contraction of the local division of the local division of the loc |
|                                                                              |                                                                                                    |
| グートウェイアドレス                                                                   |                                                                                                    |
| DNS-IP自動取得                                                                   | <b>XI</b> U                                                                                                    |
| J5TRUDNS .                                                                   |                                                                                                    |
| ชภะวราวอิทธ์ -                                                               |                                                                                                    |
|                                                                              |                                                                                                    |
| フロキシサーバー設定                                                                   |                                                                                                    |
| 1.00                                                                         |                                                                                                    |
|                                                                              |                                                                                                    |

図4.「IPアドレス/DNS/プロキシサーバー設定」画面

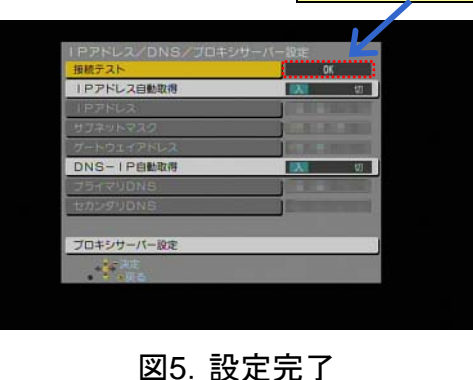

# LAN録画の設定(ディーガの設定)

### ②ディーガの「お部屋ジャンプリンク」を「入」にする

(TZ-BZT720を例として記載しています。詳しくはご利用のディーガの取り扱い説明書を参照ください。)

1.リモコンの「スタート」ボタンを押すと、スタート画面が表示されます。
 (1)リモコンの▲▶ボタンで、「初期設定」を選び、「決定」ボタンを押します。(図1参照)
 (2)リモコンの▲▼ボタンで、「ネットワーク通信設定」を選び、「決定」ボタンを押します。(図2参照)
 (3)リモコンの▲▼ボタンで、「お部屋ジャンプリンク(DLNA)/スカパー!HD録画設定」を選び、「決定」ボタンを押します。(図3参照)

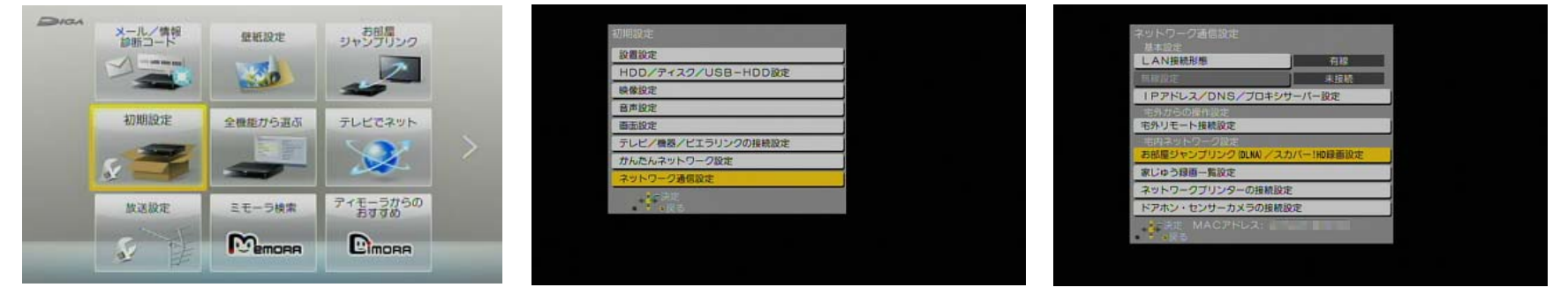

<u> 図1. スタート画面</u>

<u> 図2.「初期設定」画面</u>

図3.「ネットワーク通信設定」画面

2.お部屋ジャンプリンク(DLNA)設定のメニューにおいて、 以下の項目を設定します。(図4参照)

(1)「お部屋ジャンプリンク機能」を「入」にします。

(2)「アクセス許可方法」を「自動」にします。

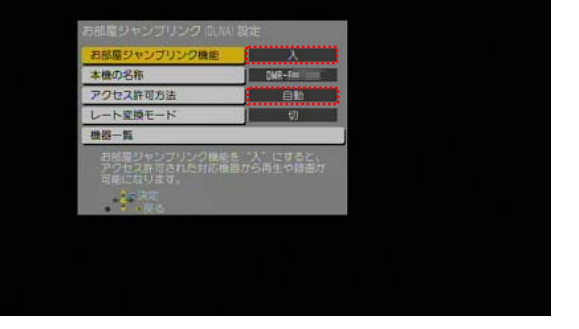

図4.「お部屋ジャンプリンク(DLNA)設定」画面

# LAN録画の設定(CATVデジタルセットトップボックスの設定)

#### ③CATVデジタルセットトップボックスのネットワーク関連設定を確認する

(TZ-LS300PをLANケーブルでネットワークに接続する場合を例として記載しています。 詳しくはご利用のCATVデジタルセットトップボックスの取り扱い説明書を参照ください。)

#### 1.リモコンの「操作一覧」ボタンを押すと、画面左に、操作一覧が表示されます。

(1)リモコンの▲▼ボタンで、「設定する」を選び、「決定」ボタンを押し、さらに「ネットワーク関連設定」を選びます。(図1-1、図1-2参照)
 (2)「LAN通信設定」を選び、「決定」ボタンを押します。(図2参照)

(3)リモコンの▲▼ボタンで、「IPアドレス/DNS設定」を選び、「決定」ボタンを押します。(図3参照)

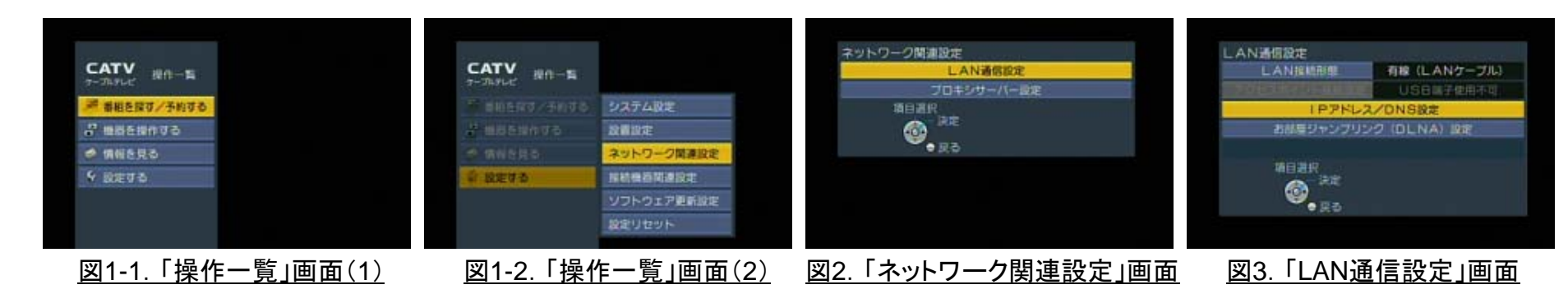

#### 2.「IPアドレス/DNS設定」において、接続テストを実行します。

#### (1)「IPアドレス自動取得」が「する」、「DNS-IP自動取得」が「する」に設定されていることを確認して、

「接続テスト」を選び、「決定」ボタンを押します。(図4参照) (2)「OK」※が表示されれば、設定完了です。(図5参照)

| 接続テスト         |     |
|---------------|-----|
| 「Pアドレス自動取得    | US. |
| LP TERM       |     |
| 「中国中国社会会会」    |     |
| All Shick His |     |
| DNS-1P目動取得    | 49  |
| 2587Ubila     |     |
| DRUG VIONE    |     |
| MACPHLA       |     |

図4.「IPアドレス/DNS設定」画面

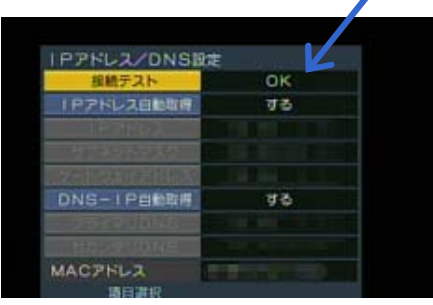

※ディーガと、直接LANケーブルで接続した場合は、 「宅内機器使用可」と表示されます。

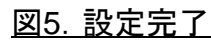